## Turnitin (Feedback Studio) tutorial

## for Instructors

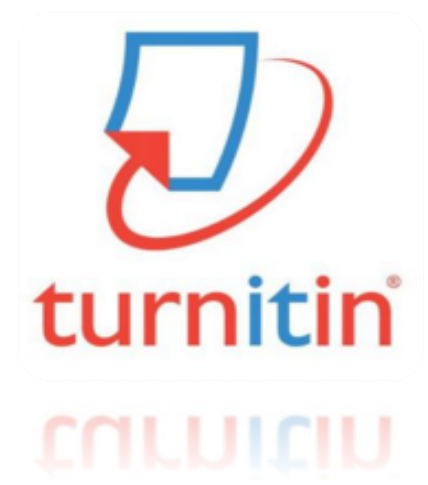

Updated : 202002

2020 Copyright © Turnitin LLC

1

## Contents

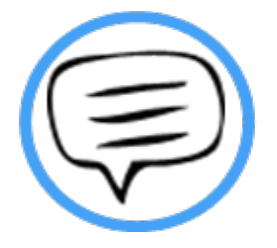

- 1. Check before you begin (p.3)
- 2. Create a Turnitin instructor account (pp. 4-5)
- 3. [Quick Submit] How to use Turnitin Self-checking (for researchers to check originality index themselves) (pp. 6-8)
- 4. How to understand Turnitin's originality reports (pp. 9-10)
- 5. How to use Automated English Grammar Check engine E-rater (only for TFS institutions, not OC ones) (pp.11)
- 6. How to use **Turnitin Online Class** (for instructors to check students' papers to prevent plagiarism and give feedback ) (pp. 12-15)

### Check before you begin

#### 1. Acceptable browser types

Use a Chrome Browser rather than Internet Explorer (IE) even though Turnitin works on all browser types including chrome, IE, Safari, Firefox

1) Download chrome browser URL : https://www.google.co.kr/chrome/browser/desktop

#### 2. Acceptable file types

Any file types are acceptable including MS Word(.doc/.docx), PDF, Text file (.txt), Google docs, PPT files (.ppt/.pptx), Excel(.xls, .xlsx), Hangul(.hwp), etc. (**Except that** H WP files (Hangul file) can lead to an error due to a compatibility issue. Please convert th e file to MS-Word or PDF,

which is a quick fix for a Turnitin upload error for hwp file )

- Only files with texts can be read, not the scanned image files or pdfs with watermarks added.

#### 3. Technical support

If you're experiencing some technical difficulties, please contact Turnitin Support team at tisupport@turnitin.com stating your name, role, school/institution, Turnitin ID (email address), error description or screenshots)

### Create a Turnitin instructor account

#### 1. Email your school/institution's Turnitin admin with the following details:

Title: Turnitin instructor account

Include: your school, department, name, role, and email address (preferably school email)

1) You can find Turnitin admin info on your school library or graduate school website. If you can't, please contact <u>koreasales@turnitin.com</u> if you can't find the Turnitin admin info of your school.

2. Once your school's Turnitin admin adds you to the system, you'll receive an automatic email from Turnitin No-reply. Check your email inbox and open the email from Turnitin No-reply.

- Open welcome mail from Turnitin with a sender Turnitin No Reply
- 📃 🥎 Turnitin No Reply 새로운 Turnitin 계정이 귀하를 위해 생성되었습니다 Turnitin Logo Turnitin에 오신
  - Click [시작하기] (Begin) -> Click [비밀번호 만들기] (Create password)

| 2. 클릭스 만들기<br>Turnitin에 오신 것을 환영합니다. 원소 만들기<br>원소 만원가 해 개체적<br>이 있어지<br>대체한 세 위기                                                                    | [동작]는 Turnion 사비스의 사용을 위한 첫 번째 단계입니다. Turnion 중직스는 과제를 그룹하여가 학생 계출물을 함겨 당전을 수 있도록 합니다. 클릭스를 단은 후에는 그의 단물기를 사려할 |
|----------------------------------------------------------------------------------------------------|----------------------------------------------------------------------------------------------------|
|                                                                                                    |                                                                                                    |
| 으 하창 님, 안녕하세요. 3. 과제 만들기<br>Yoo Jay 님이 귀하를 Turnitin Institute 계정에 강사로 추가하였습니다. 원산가현재분배계<br>새로운 Turnitin 강사로, 전 세계 교육 전문가 커뮤니티에 참여하게 되셨습니다. 귀하와 함께 할 | 1를 성장할 수 있습니다. Turnich 지역는 학생 제출물을 받는 70%을 통상합니다. 과제를 상당한 후에는 학생을 물러스며 추가합니다.                                  |
| 두 있어 가랍니다.<br>7 금 클래스를 설정하시겠습니까?<br>시작하기<br>문제가 발생할 경우 help.tumi 은 com은 방문방어 편으라 아내로 확인하시기 바랍니다.                                                    | 1 수 있습니다. 학생을 한 명에 추가하거나 위목을 접접도 하여 다수의 학생을 한 번째 추가하는 방법 중 편라한 방법을 사용하십시오. 또는 학생이 원하는 시간에 직접 등록하도록 할 수도 없습     |
| 감사합니다.                                                                                                    | Turnitin 사용을 시작하시겠습니까?                                                                                         |
|                                                                                                    | (1995년 8월)<br><u>이 변경자</u> 1928 192 <b>6 193</b> 193 193 193 194 194 194 194 194 194 194 194 194 194           |

# Create a Turnitin instructor account continued

1. Type in your email address and your last name and click [next], then you'll receive an automatic email to change your password.)

| turnitin 🕗                                                                                                    |                                           |  |  |
|----------------------------------------------------------------------------------------------------|-------------------------------------------|--|--|
| 계정 설정                                                                                                    |                                           |  |  |
| 계정을 실정하려면 이메일 주소와 성을 입력하십시오.<br>이메일 주소                                                                                                    |                                           |  |  |
| <del>ଧ</del>                                                                                                    | turnitin 🔊                                |  |  |
| 이 정보는 Turnitin으로 부터 받은 열립 이메일에서 확인할 수 있습<br>이 이메일에 더 이상 역세스할 수 없는 경우 Turnitin 강사에게 귀히<br>메일 주소를 찾아보도록 요청하십시오. 귀하가 강사인 경우, 이 정보<br>Turnitin 관리자에게 문의하십시오. | 계정 설정<br>개정 확인을 위해 해당 이야일주소로 정보를 보내드렸습니다. |  |  |
| 48                                                                                                    |                                           |  |  |
|                                                                                                    | Nº.                                       |  |  |

- 2. Check your inbox and click the email from Turnitin No-reply.)
- 🗌 🏠 Turnitin No Reply Turnitin 비밀번호 만들기 하창 오 님 안녕하세요, Turnitin 계정 설정을 완료하려면 여...
- Click the first url to change your password

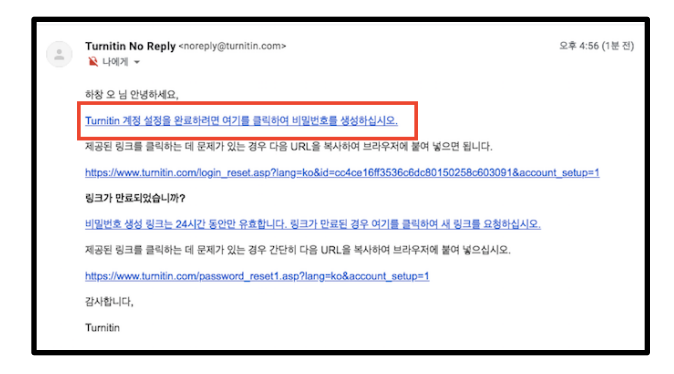

- 3. There are two different ways of using Turnitin depending on your purpose:
- 1) Checking your research paper for originality: refer to this manual pp. 6-11
- 2) Checking your students' papers and give feedback through Turnitin Online Class: refer to this manual pp. 12-15, pp. 9-11

### How to Use Turnitin Self-checking

1. Go to www.turnitin.com and log in

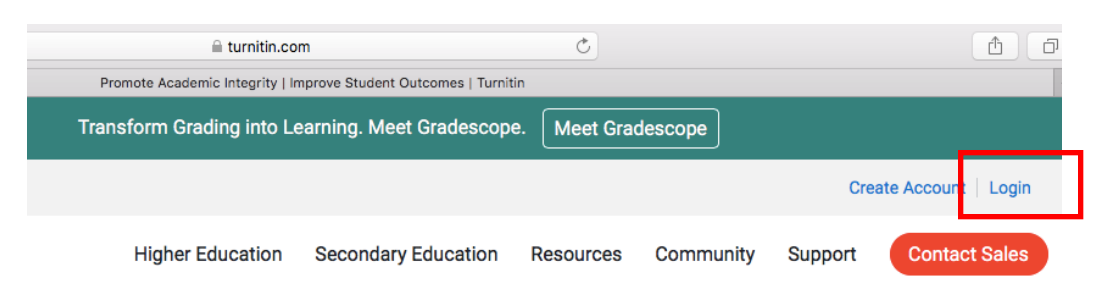

#### 2. Click your Profile (Your name on the right top)

Submit

| turnitin                                                                                                    | Kinulanet   사용자 ? 또   에시자   광사 ¥   한국어 ¥   커뮤니티   ③ 도울   프그어웃 |
|----------------------------------------------------------------------------------------------------|---------------------------------------------------------------|
| <u>오토 호전</u> 스 개정 참여 (조교) 빠른 제출                                                                                                    |                                                               |
| 지금 보는 중 :HOME                                                                                                    |                                                               |
| 이 체이가가에 바깥 건데<br>귀하여 강사 홈페이지입니다. 홈페스트 새로 만들려면, '플레스 추가' 버튼을 클릭하십시오. 클레스의 과제와 보고시들을 표시하려면, 클레스명을 클릭하십시오. 이용에 공급하신 점이 있으시다면 저희 강사 미남일 을 황고해 주십시오.<br>귀하여 강사 홈페이지입니다. 콜레스트 새로 만들려면, '플레스 추가' 버튼을 클릭하십시오. 클레스의 과제와 보고시들을 표시하려면, 클레스명을 클릭하십시오. 이용에 공급하신 점이 있으시다면 저희 강사 미남일 을 황고해 주십시오. |                                                               |
|                                                                                                    |                                                               |
| KimJanet   User Info   Messages   Instructor 🔻   English 🔻   Co                                                                                                    | ommunity   ⑦ Help   Logout                                    |
|                                                                                                    |                                                               |

On "Activate Quick Submit", choose "Yes" and click "Submit" at the bottom. (If you like to check multiple files at once, choose that option from "Default Submission type")

| User Information/Account Settings                                          |                                                         |                                              |
|----------------------------------------------------------------------------|---------------------------------------------------------|----------------------------------------------|
| User Information 음                                                         | Account Settings                                        | ✓ Single file upload<br>Multiple file upload |
| User name<br>(Must be a valid email address)                               | Default user type Administrator \$                      | Cut & paste upload<br>Zip file upload        |
| janetkim@turnitin.com Password                                             | Default submission typ<br>Single file upload            | pe                                           |
| (Case sensitive, must be at least 8 characters)  Confirm password          | Activate quick submit<br>Yes  No<br>Items  Yes<br>25  P |                                              |
| Secret question Where was the first place that you traveled to?            | File download format                                    | <b>*</b>                                     |
| Question answer                                                            | Show page info                                          |                                              |
| Last name<br>Kim                                                           | Send me email update                                    | s                                            |
| First name<br>Janet                                                        | Use class homepage I                                    | ink                                          |
| Display names as                                                           | Link URL                                                |                                              |
| Smith)<br>Cast name (Space) First name (example: Smith<br>John)            | Link name                                               |                                              |
| <ul> <li>Last name(No space)First name (example:<br/>SmithJohn)</li> </ul> |                                                         |                                              |

6

### How to Use Turnitin Self-checking continued.

## 3. Once Quick Submit is activated, there'll be a tab called Click "Submit" button below your school name. "Quick Submit".

| turnitin                                                  |                                                    |                                                          | Kin                       | nJanet   User Info   Mes    | sages   Instructor ▼   English ▼   Ci      | ommunity   ⑦ Help   Logout |
|-----------------------------------------------------------|----------------------------------------------------|----------------------------------------------------------|---------------------------|-----------------------------|--------------------------------------------|----------------------------|
| All Classes Join Account (TA                              | Quick Submit                                       |                                                          |                           |                             |                                            |                            |
| NOW VIEWING: HOME > QUICK SUBM                            | п                                                  |                                                          |                           |                             |                                            |                            |
| About this page<br>This is your assignment inbox. To view | v a paper, select the paper's title. To view a Sin | ilarity Report, select the paper's Similarity Report ico | n in the similarity colum | n. A ghosted icon indicates | hat the Similarity Report has not yet been | generated.                 |
| Zinnia University                                         | Ð                                                  |                                                          |                           |                             |                                            |                            |
| Submit                                                    | IEW PAPERS ▼                                       |                                                          |                           |                             |                                            |                            |
| AUTHOR                                                    | TITLE                                              | SIMILARITY                                               |                           | FILE                        | PAPER ID                                   | DATE                       |

## 4. On your "Customize Your Search" page, check all the boxes to include all kinds of papers in the DB, choose "No repository" under "Submit papers to" and click "Submit".

| Customize Your Search                                                                                                    |
|----------------------------------------------------------------------------------------------------|
| To customize your search targets, select the databases you would like to include when comparing papers submitted to this assignment. Click submit to add the assignment to your class homepage. |
| Search the internet                                                                                                    |
| Includes the current content of relevant internet sources, and also contains content no longer available on the live internet that we have stored in our proprietary database.                  |
| Search student papers                                                                                                    |
| Includes papers submitted to Turnitin. This database contains millions of documents.                                                                                                    |
| <ul> <li>Search periodicals, journals, &amp; publications</li> </ul>                                                                                                    |
| Includes content contained within licensed commercial databases; includes many<br>popular periodicals, publications, and academic journals.                                                     |
| Search the iParadiama                                                                                                    |
| Includes all papers su standard paper repository                                                                                                    |
| Submit papers to: 1 🗸 no repository                                                                                                    |
| (no repository                                                                                                    |
| Submit                                                                                                    |

### How to Use Turnitin Self-checking continued.

5. Once you finish editing settings, click "Submit" button below your school name to upload your file.

|                                                                                   |                                                                                              |                                                                |                                     | KimJ              | lanet   User Info     | Messages   Instructor v   I         | English ▼   Community   ⑦ Help   Logout         |
|-----------------------------------------------------------------------------------|----------------------------------------------------------------------------------------------|----------------------------------------------------------------|-------------------------------------|-------------------|-----------------------|-------------------------------------|-------------------------------------------------|
| turn                                                                              | itin                                                                                         |                                                                |                                     |                   |                       |                                     |                                                 |
| All Classes                                                                       | Join Account (TA)                                                                            | Quick Submit                                                   |                                     |                   |                       |                                     |                                                 |
| NOW VIEWING                                                                       | HOME > QUICK SUBMIT                                                                          |                                                                |                                     |                   |                       |                                     |                                                 |
| About this<br>This is your ass<br>Report has not<br>Zinnia Universi<br>QUICK SUBM | page<br>signment inbox. To view a<br>yet been generated.<br>ity   )<br>IIT   NOW VIEWING: NI | a paper, select the paper, select the paper, select the paper. | ver's title. To view a Similarity R | eport, select the | paper's Similarity Re | aport icon in the similarity column | n. A ghosted icon indicates that the Similarity |
| Submit                                                                            |                                                                                              |                                                                |                                     |                   |                       |                                     |                                                 |
|                                                                                   | AUTHOR                                                                                       | TITLE                                                          | SIMILARITY                          |                   | FILE                  | PAPER ID                            | DATE                                            |
|                                                                                   | KJ                                                                                           | test                                                           | 3%                                  |                   |                       | 1244300719                          | 21-Jan-2020                                     |

## 6. Fill in your first name, last name, and submission title, select your file after clicking "choose from your computer" and click "upload". Click "confirm" after reviewing submission summary.

\* Each file should be not bigger than 40MB (400p) for optimal result processing. Please adjust the size by deleting image files.)

| Submit: Single File Upload -                                                                                                    |                                                                                                    |                                                                                                    |
|----------------------------------------------------------------------------------------------------|----------------------------------------------------------------------------------------------------|----------------------------------------------------------------------------------------------------|
| First name                                                                                                    |                                                                                                    |                                                                                                    |
| Last name                                                                                                    |                                                                                                    |                                                                                                    |
| Submission title                                                                                                    | Submit: Single File Upload                                                                                                    |                                                                                                    |
|                                                                                                    | Please confirm that this is the file you would like t                                                                                                    | to submit                                                                                                    |
| The file you are submitting will not be added to any repository.                                                                                                    | Author:<br>kjk                                                                                                    | « Page 1 »                                                                                                    |
| What can I submit?                                                                                                    | Assignment title:<br>Quick Submit                                                                                                    | 2017. S Row with a web wind :<br>the provided size of the control of the control of |
| Choose the file you want to upload to Turnitin:<br>Choose from this computer<br>Choose from Dropbox<br>Choose from Google Drive<br>We take your privacy very seriously. We do not share your details for m<br>only be shared with our third party partners so that we may offer our s | Submission title:<br>test<br>File name:<br>Time Education - failed to sell-2019.docx<br>File size:<br>188.49K<br>Page count:<br>2<br>Word count:<br>618<br>Character count:<br>3317 | <text><text><text></text></text></text>                                                                                                    |
| Upload Cancel                                                                                                    | We take your privacy very seriously. We do not share your details for mark<br>only be shared with our third party partners so that we may offer our servic<br>Confirm Cancel        | eting purposes with any external companies. Yo<br>se.                                                                                                    |
|                                                                                                    |                                                                                                    | 8                                                                                                    |

## How to understand Turnitin's Originality Reports

#### 1. Your originality results will be ready in 5 minutes. Refresh the page or click F5.

Once you see the colored box and the percentage under Similarity, your results are ready. Please click the colored box or the Similarity index (number) to access the result page.

| 제출 |     |    |     |    |           |
|----|-----|----|-----|----|-----------|
|    | 저자  | 제목 | 유사성 | 파일 | 보고서 ID    |
|    | 홍길동 | 샘플 | 53% | ۵  | 630665061 |

#### 2. Click the first button in the red section to see the match overview.

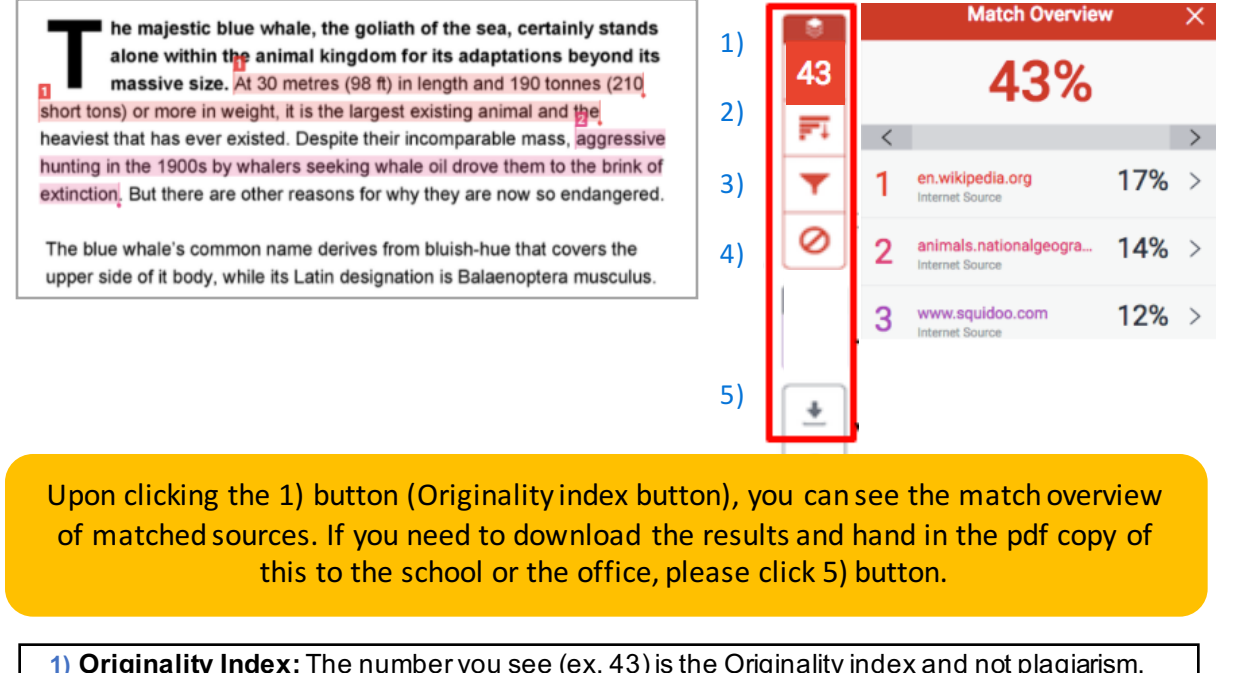

1) **Originality Index:** The number you see (ex. 43) is the Originality index and not plagiarism. Upon clicking this number, you can see the match overview. When clicking each matched source, you'll be directed to the matched parts in context in the paper.

2) *March breakdown:* This button shows you all the marched sources in details. You also can exclude some sources by double clicking them and select "exclude sources"

**3) Filter:** You can exclude direct quotes (Parts in double quotation marks), bibliography (parts under "references") from your originality results

4) Undo: Reset settings of 3) button

5) Download: downloading the pdf of the results (click [current view])

## How to understand Turnitin's Originality Reports

## 3. You can exclude particular sources of all matched sources from the originality report results by following instructions below. (optional)

Click 2) button -> Double click the item you want to exclude -> Scroll down and click 'exclude sources" -> Click "exclude"

|    |    | 모든 소스                                         | ×   |                            |
|----|----|-----------------------------------------------|-----|----------------------------|
|    |    | < 1개(총 40개 중) 일치                              | >   | dictionary.sensagent.c 12% |
|    |    | • ocean.kisti.re.kr<br>인터넷 소스 - 8개 URL        | 26% | Internet source            |
| 1) | 8  | • www.researchgate.net<br>인터넷 소스 - 36개 URL    | 22% | moodle.sbc.qld.edu.au: 12% |
| 2) | 44 | • Chae, Young Moon, an<br>출판물                 | 16% | Cancel     Cancel          |
| 2) | F4 | • The Catholic Korea Son<br>학생 보고서 - 43개 보고서  | 14% |                            |
| 3) | 0  | • (school name not avail<br>학생 보고서 - 52개 보고서  | 14% |                            |
| 4) |    | • www.krcpa.or.kr<br>인터넷 소스 - 8개 URL          | 12% |                            |
|    |    | • Kyungpook National Un<br>학생 보고서 - 23개 보고서   | 11% |                            |
| 5) | *  | • Ewha Womans Universi<br>학생 보고서 - 23개 보고서    | 10% |                            |
|    |    | • Ajou University Graduat<br>학생 보고서 - 28개 보고서 | 9%  |                            |
|    |    | 소스 제외                                         |     |                            |

- 4. You can use the filter function by clicking 3) button.
- \* You can exclude direct quotes (Parts in double quotation marks("...")
- \* You can exclude bibliography (parts under "references") from your originality results
- \* Select Apply Changes button

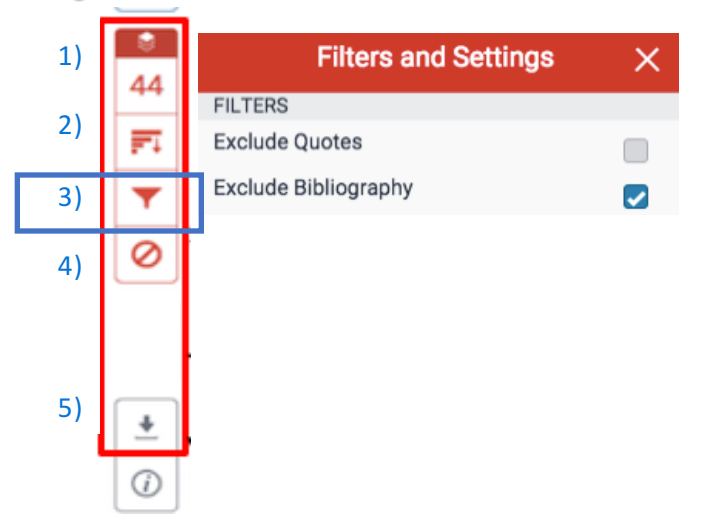

Further assistance (Eng): https://help.turnitin.com/feedback-studio/turnitin-website/turnitin-home.htm

# Automated English Grammar Check powered by ETS E-rater (for TFS customers)

Notice: Automated grammar check e-rater works when the submitted file is written in English ONLY. It works properly when the submitted paper contains less than 64,000 characters.

1. Click the black button to make sure e-rater button is activated. If not, please activate the engine by checking the box.

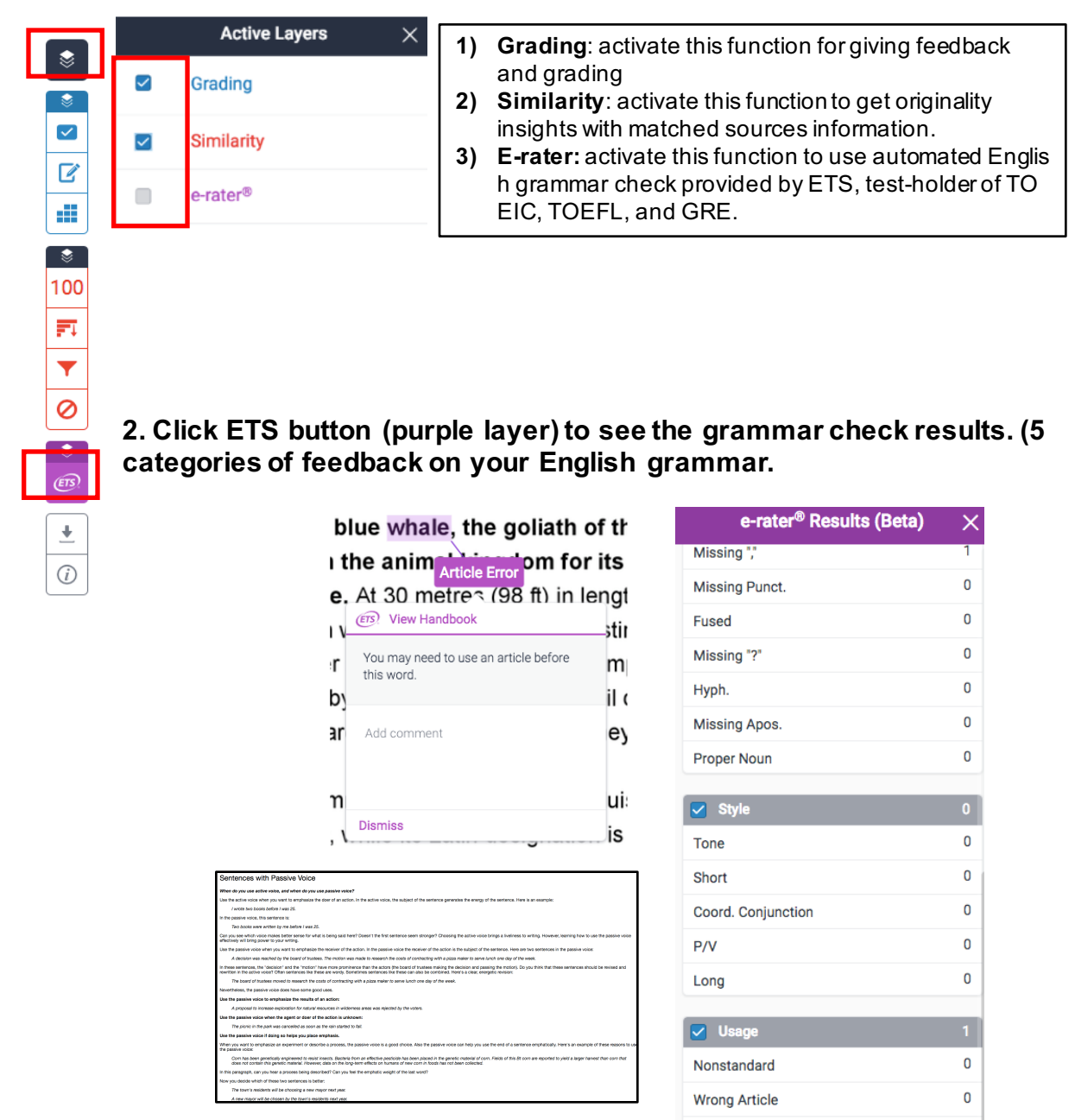

3. Depending on the language settings, feedback and explanations are available in different languages. This grammar check function is good for student self-correction. You can also use these results as the 1<sup>st</sup> feedback for your students.

## How to use Turnitin Online Class (Adding class)

Turnitin Online Class for instructors is to check students' papers to prevent plagiarism and give feedback. If you're using Moodle classes, use Turnitin classes on Moodle (creating classes, assignments, students uploading assignments, giving feedback, and grading). This is for instructors who don't use Moodle and want to run online classes on www.turnitin.com

#### 1. Once you log in, you'll be directed to your class page. Click [+Add class] button to create a class.

| Iurnitin Melbourne College |                              |        |             |             | + Ad | d Class     |
|----------------------------|------------------------------|--------|-------------|-------------|------|-------------|
|                            |                              |        | All Classes | Expired Cla | Act  | ivo Classos |
| Class ID                   | Class name                   | Status | Statistics  | Edit        | Сору | Delete      |
| 14948490                   | Business + Section           | Active |             | ٢           |      | ŵ           |
| 14948496                   | Business - Draft (Suji Jeon) | Active | -           | 0           |      | ŵ           |
| 14948498                   | Business - Final (Suji Jeon) | Active | -           | 0           |      | ŵ           |
| 14889544                   | English                      | Active | -           | 0           |      | ŵ           |
| 14889820                   | Assistance (David Sharma)    | Active | -           | 4           |      | ŵ           |
| 14889543                   | Section 1 (Suji Jeon)        | Active | -           | 0           |      | <u></u>     |
|                            |                              | 10010  |             | പുട         |      |             |

#### 2. Fill in the form for creating a class.

- 1) Class type: [Standard]
- 2) Class name

3) Enrollment key: make your own enrollment key (4-12 numbers or English letters ex. 1234, 2020class)

- 4) Subject area
- 5) Student level: Undergraduate, Graduate,
- 6) Class start date
- 7) Class end date
- 8) Click [Submit]

All Classes

NOW VIEWING: HOME Congratulations! You have

About this page

14888812

This is your instructor homepag

David's Demo A

Class ID Class name

ENGLISH1

8) Click [Continue] on the new pop-up page

Once you click [submit] button, the class ID will be generated. Students will use this class ID and the enrollment key you made to enroll in this class.

Join Account Join Account (TA) Quick Submit

Click the class name to enter the class and get started creating assign

| 202001033)                                                                                                    |                                      |                         |  |  |  |  |
|----------------------------------------------------------------------------------------------------|--------------------------------------|-------------------------|--|--|--|--|
|                                                                                                    | To create a class, enter a class nam | Create a new class      |  |  |  |  |
| Undergraduate, Graduate, etc.                                                                                                    | Class settings                       |                         |  |  |  |  |
| te                                                                                                    | * Class type                         | Standard ±              |  |  |  |  |
| re l                                                                                                    |                                      | V                       |  |  |  |  |
|                                                                                                    | Class name                           |                         |  |  |  |  |
|                                                                                                    | <ul> <li>Enrollment key</li> </ul>   |                         |  |  |  |  |
| e] on the new pop-up page                                                                                                    | <ul> <li>Subject area(s)</li> </ul>  | Select subject(s)       |  |  |  |  |
|                                                                                                    | * Student level(s)                   | Select student level(s) |  |  |  |  |
| submit] button, the class ID                                                                                                    | Class start date                     | 09-May-2017             |  |  |  |  |
| d. Students will use this                                                                                                    | Class end date                       | 09-Nov-2017             |  |  |  |  |
| e enrollment key you made                                                                                                    |                                      |                         |  |  |  |  |
| class.                                                                                                    |                                      | Cance Submit            |  |  |  |  |
|                                                                                                    |                                      |                         |  |  |  |  |
| Join Account (TA) Quick Submit                                                                                                    |                                      |                         |  |  |  |  |
|                                                                                                    |                                      |                         |  |  |  |  |
| Class created                                                                                                    |                                      |                         |  |  |  |  |
|                                                                                                    |                                      |                         |  |  |  |  |
| Congratulations! You have just created the new class: Science<br>If you would like students to enroll themselves in this class, they will need b<br>enrollment key you have chosen and the unique class ID generated by Turr | ooth the , click the c               | class's name.           |  |  |  |  |
| Class ID 15306495                                                                                                    |                                      | + Add Class             |  |  |  |  |
| Enrollment key 0000                                                                                                    | ired Classes                         | Active Classes          |  |  |  |  |
| Note: Should you ever forget the class ID, it is the number to the left of the                                                                                                    | class name                           | Copy Delete             |  |  |  |  |
| on your class list. You can view or change your enrollment key by editing th                                                                                                    | e class.                             |                         |  |  |  |  |

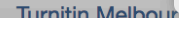

#### 3. Click [+Add assignment] button.

## How to use Turnitin Online Class (Adding assignment)

### 3. Click [+Add assignment] button.

| Assignment title 🛿                                                                    | Start date 0<br>08-May-2017                                                    |
|---------------------------------------------------------------------------------------|--------------------------------------------------------------------------------|
| Point value 😧                                                                         | at 11 ÷ : 17 ÷ PM ÷                                                            |
| Optional                                                                              | Due date                                                                       |
| <ul> <li>Allow only file types that Turnitin can<br/>check for originality</li> </ul> | at 11 ÷ : bu ÷ PM ÷                                                            |
| ○ Allow any file type <b>0</b>                                                        | 16-May-2017         ▲           at         12 ÷) :         00 ÷)         AM ÷) |
| Optional settings                                                                     |                                                                                |

- Assignment title
   Point value: 0~100
   Start date
   Due date
   Post date: the date that marks and feedback are released to students
- 6) [+Optional settings]

## 4. On [+Optional settings] : Choose [On due date] for "Generate Originality Reports for student submissions"

| - Clos                    | e options                                                                                                    |
|---------------------------|----------------------------------------------------------------------------------------------------|
| Enteron                   |                                                                                                    |
| Enter spo                 |                                                                                                    |
| Enter                     | r special instructions to your students about the assignment                                                                                     |
| Allow su                  | bmissions after the due date? 🕜                                                                                                    |
| ○Yes                      | Select whether you wish to allow submissions after the due date                                                                                  |
| -                         | of the assignment.                                                                                                    |
| Original                  | ity Report                                                                                                    |
| Generate<br>• Yes<br>• No | Originality Reports for submissions?<br>Select whether you would like Originality Reports to be g<br>enerated for submissions to the assignment. |
| Generate                  | Originality Reports for student submissions 🕜                                                                                                    |
| immedia                   | immediately first report is final<br>immediately (can overwrite reports until due date<br>on due date                                            |

## How to use Turnitin Online Class (Adding assignment) continued.

#### 5. On [+Optional settings] : Choose [Standard paper repository] for "Submit papers to"

| Exclude bibliographic materials from Similarity In<br>Yes<br>No<br>Exclude quoted materials from Similarity Index fo<br>Yes<br>No                                                                                                    | dex for all papers in this assignment? <b>?</b><br>r all papers in this assignment? <b>?</b>                                                                                                    |
|----------------------------------------------------------------------------------------------------|----------------------------------------------------------------------------------------------------|
| Exclude small sources? 7<br>Yes<br>No                                                                                                    |                                                                                                    |
| Allow students to see Originality Reports?<br>Yes Student papers submitted<br>No assignment are checked<br>other institutions' student                                                                                                    | ed to the<br>against<br>nt submis                                                                                                    |
| No repository       Image: standard paper repository         Image: no repository       Image: standard paper repository         Search options:       Image: standard paper repository         Image: standard paper repository       Image: standard paper repository         Image: standard paper repository       Image: standard paper repository | GradeMark         Attach a rubric/form to this assignment         Note: students will be able to view the attached rubric/form and its content prior to submitting.         Note: students will be able to view the attached rubric/form Manager         Find a rubric that's right for your assignment in Turnitin Teaching Tools         ETS® e-rater® Settings (Beta)         Enable grammar checking using e-rater® technology?         No         Note: Turnitin for iPad® doesn't currently support ETS® e-rater®. All viewing and management of ETS® e-rater® results must be completed through Turnitin directly. |
| 6. You can change the assignment settings here:                                                                                                    | Select ETS® handbook<br>High School $\Rightarrow$<br>Select English Dictionary<br>US English Dictionary<br>UK English Dictionary<br>Both US and UK English Dictionaries<br>Categories enabled by default<br>Spelling<br>Grammar<br>Usage<br>Mechanics<br>Style<br>Would you like to save these ontions as voyr defaults for future assignments?                                                                                                    |
|                                                                                                    |                                                                                                    |

| English: Sect        | ion 1                  |                        |                        |                    |         | +              | Add Assignmer           | ht |
|----------------------|------------------------|------------------------|------------------------|--------------------|---------|----------------|-------------------------|----|
| CLASS HOMEPAGE   QUI | CKMARK BREAKDOWN       |                        |                        |                    |         | _              |                         | -  |
|                      | START                  | DUE                    | POST                   | STATUS             | ACTIONS |                |                         |    |
| William Shakespeare  | 9                      |                        |                        |                    |         |                |                         |    |
| PAPER                | 23-May-2017<br>1:20PM  | 01-Jun-2017<br>4:59PM  | 31-May-2017<br>5:00PM  | 8 / 4<br>submitted | View    | More actions 🔻 |                         |    |
| PEERMARK             | 07-Jul-2017<br>12:01AM | 22-Jul-2017<br>11:59PM | 24-Jul-2017<br>12:01AM | 0 / 4<br>completed | View    | More actions 🔻 | Edit settings<br>Submit |    |
| William Shakespeare  | Revision 1             |                        |                        |                    |         |                | Delete assignment       |    |

# How to use Turnitin Online Class (Adding Students)

#### 7. You can add students following instructions below:

| Assignments                                                                   | Students                                               | Grade Book                             | Libraries                               | Calendar                              | Discussion                             | Preferences       |                                                                    |
|-------------------------------------------------------------------------------|--------------------------------------------------------|----------------------------------------|-----------------------------------------|---------------------------------------|----------------------------------------|-------------------|--------------------------------------------------------------------|
| NOW VIEWING: HON                                                              | ME > SCIENCE                                           |                                        |                                         |                                       |                                        |                   |                                                                    |
| About this pag                                                                | е                                                      |                                        |                                         |                                       |                                        |                   |                                                                    |
| This is your class ho<br>assignment inbox ar<br>assignment's "More<br>Science | omepage. Click t<br>nd any submissio<br>actions" menu. | he "Add assignme<br>ons that have beer | ent" button to add<br>n made to the as: | l an assignment t<br>signment. You ca | o your class home<br>an make submissio | page. Click an as | signment's "View" button to view the<br>the "Submit" option in the |
| CLASS HOMEPA                                                                  |                                                        | K BREAKDOWN                            |                                         |                                       |                                        |                   |                                                                    |
|                                                                               |                                                        |                                        |                                         |                                       |                                        |                   |                                                                    |
| START                                                                         | DUE                                                    | POST                                   | STATUS                                  | ACTIONS                               |                                        |                   |                                                                    |
| Before you or you                                                             | r students can si                                      | ubmit a paper, you                     | I first need to crea                    | ate an assignme                       | nt.                                    |                   |                                                                    |

- 1) Click the class name to add your students
- 2) Click "Students" (this tab only appears after you click the class name)
- 3) Add student: Enroll a single student: first name, last name, Email address

4) Upload student list: The student list must be one hundred (100) entries or less. The list must be a Microsoft Word, Microsoft Excel, or plain text (.txt) file. The firs t name, last name, and Email address for each student must be provided

| Assignments                                                  | Students                                                 | Grade Book                                             | Libraries                          | Calendar                                | Discussion                               | Preferences                                                     |                                           |
|--------------------------------------------------------------|----------------------------------------------------------|--------------------------------------------------------|------------------------------------|-----------------------------------------|------------------------------------------|-----------------------------------------------------------------|-------------------------------------------|
| NOW VIEWING: HO                                              | ME > SCIENCE                                             | > STUDENTS                                             |                                    |                                         |                                          |                                                                 |                                           |
| About this page                                              | je                                                       |                                                        |                                    |                                         |                                          |                                                                 |                                           |
| The student list sho<br>email all students li                | ows the student<br>nk. Click a stud                      | ts enrolled in your cla<br>dent's name to view h       | ss. To add a st<br>is or her submi | udent, click the addissions.            | d student link. If y                     | ou would like to send an em                                     | ail to your class, click the              |
| Students                                                     | •                                                        |                                                        |                                    |                                         | Add Stude                                | t Upload Student List                                           | Email All Students                        |
| Enrolled Stude                                               | ent name                                                 |                                                        |                                    | User II                                 | Email address                            | 5                                                               | Drop                                      |
| Welcome! Current<br>enrollment key yo<br>students, click "ad | ly, there are no<br>ou created. If yo<br>dd student" abo | students enrolled in<br>ou prefer, you can als<br>ove. | this class. We<br>o enroll studen  | recommend you ha<br>ts in your class ma | ive your students<br>nually. To enroll y | enroll themselves, using the<br>your first student, click here. | e class ID and class<br>To add additional |

As soon as students are added to a class a confirmation Email is sent to the E-mail address provided.

If the student has an existing user profile, the confirmation Email contains only notification of the new class enrollment.

If the Email address used was not for an existing student user in the Turnitin syste m, the confirmation Email will allow the student to create their password.

New student user profiles that have never logged in are indicated with a pink highli ght over the enrollment date to the left of the student name on the student list page.

## How to use Turnitin Online Class (Giving feedback

#### 8. Use blue buttons for giving comments and grading

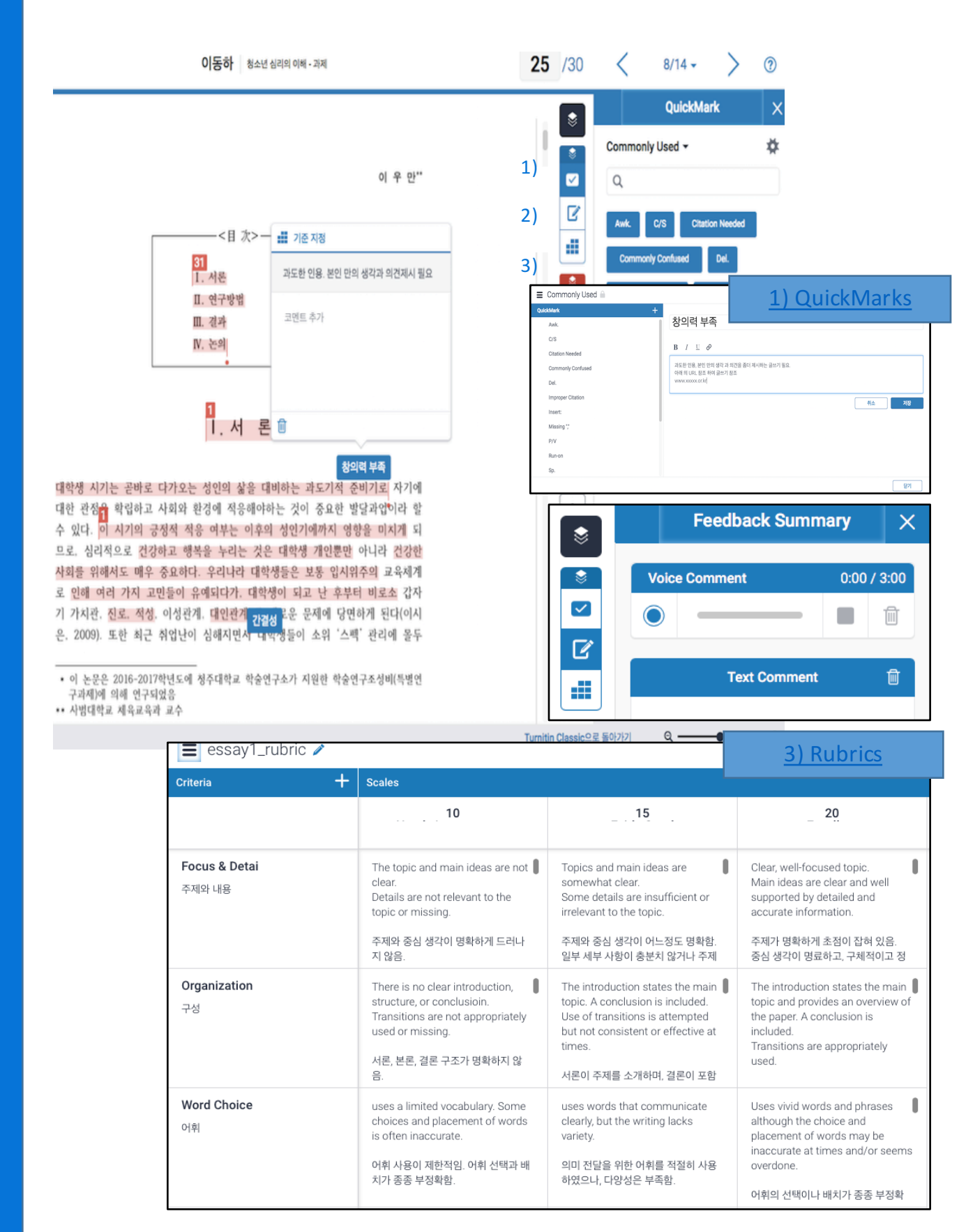

# How to use Turnitin Online Class (Giving feedback

| QuickMarks                                        | ×    | bluish-hue that covers the upper side of                                              | it body while its Latin                                                                                                    |
|---------------------------------------------------|------|---------------------------------------------------------------------------------------|----------------------------------------------------------------------------------------------------|
| Composition -                                     | *    | e whale belongs to the Mysteceti subord                                               | ler of cetaceans, also                                                                                                    |
| Q                                                 |      | ve fringed plates of fingernail-like mate                                             |                                                                                                    |
| Awk. CutQ Floet<br>Frag. Insert: Needs topic      |      | almost exclusively on krill,<br>ds. An adult blue whale can eat up to 4               | Your explanation in this section is clear.<br>Which parts of your essay would benefit<br>from this type of thorough attention? |
| P/A Agreement P/V Pos.<br>S/V Agreement Simp. Sup | port | he oceans of the Earth up until the late r<br>int and harvest them. In 1864, the Norw | Add comment                                                                                                    |
| Tense Shift Thesis Tone                           |      | ly designed for catching large whales. T                                              | 0                                                                                                    |
| Transpose Vague Var.                              |      |                                                                                       |                                                                                                    |

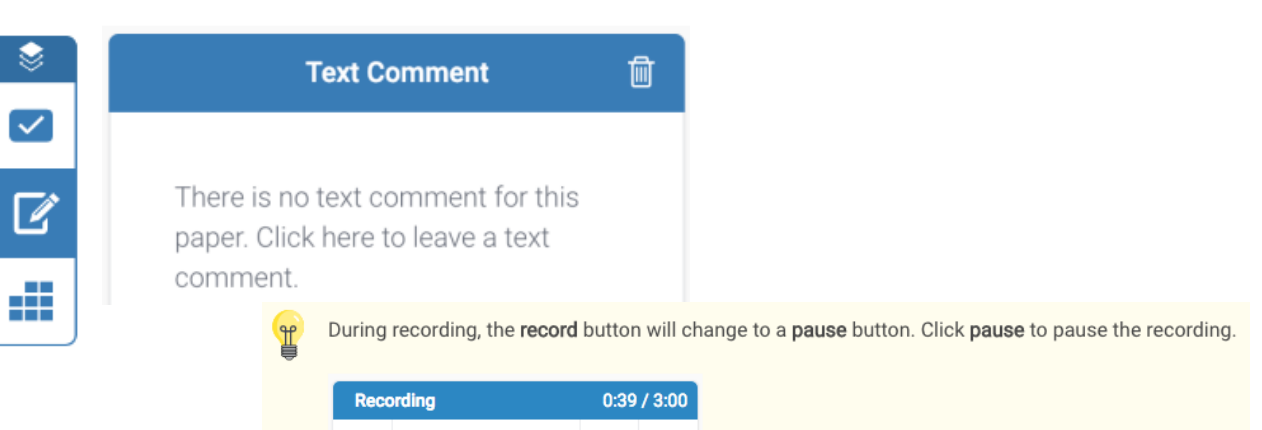

 Recording
 0:39 / 3:00

 Image: Constraint of the second second secon

Weak Transition

Should you wish to resume your recording later, click the record button to continue.

| Ideas/Content<br>Exceeds                                                                                                    | 4<br>Actual Writing |                                                                      |                                                                                                    |                                                                                                    |                                                                                                    | Joe Bloggs Test Assig                                                                                                    |
|----------------------------------------------------------------------------------------------------|---------------------|----------------------------------------------------------------------|----------------------------------------------------------------------------------------------------|----------------------------------------------------------------------------------------------------|----------------------------------------------------------------------------------------------------|----------------------------------------------------------------------------------------------------|
|                                                                                                    | Criteria            | Sce                                                                  | ales                                                                                                    |                                                                                                    |                                                                                                    |                                                                                                    |
|                                                                                                    |                     |                                                                      | Exceeds                                                                                                    | Meets                                                                                                    | Nearly Meets                                                                                                    | Beginning                                                                                                    |
| Organization                                                                                                    |                     |                                                                      | 4.00                                                                                                    | 3.00                                                                                                    | 2.00                                                                                                    | 1.00                                                                                                    |
| Exceeds                                                                                                    | Ideas/Content 2     | 20 % Purpo<br>focus<br>detail<br>share                               | oose and main ideas: clear,<br>used and interesting. Supporting<br>ils: Relevant, carefully selected<br>ils: Makes connections and<br>es insichts.                                                                                     | Purpose and main ideas: clear<br>and focused Supporting details:<br>General or limited in places. Some<br>connections and insights are<br>present.                                                                                                    | Purpose and main ideas: overly<br>broad or simplistic Supporting<br>details: Limited, off-topic, predictable<br>or too general. Connections and<br>insights are missing.                                                                                           | Purpose and main ideas: unclear<br>and require inferences by reader<br>Supporting details: Minimal<br>development; insufficient details,<br>irrelevant details Extensive                                                                    |
| Order and structure are strong and r                                                                                                    |                     |                                                                      |                                                                                                    |                                                                                                    |                                                                                                    | repetition                                                                                                    |
| the reader through the text. Effective<br>sequencing and paragraph breaks.<br>Introduction: inviting beginning that<br>draws the reader in. Conclusion: | Organization 2      | 20 % Order<br>and r<br>text. I<br>paras<br>invitir<br>reade<br>sense | er and structure are strong<br>move the reader through the<br>Effective sequencing and<br>graph breaks. Introduction:<br>ing beginning that draws the<br>ler in. Conclusion: Satisfying<br>se of resolution or closure.                | Organization is clear, order and<br>structure are present. Clear<br>sequencing and paragraph breaks;<br>organization is predictable.<br>Introduction: recognizable,<br>developed. Conclusion: developed. A<br>variety of transitions used. Details                         | may be unclear. Introduction: too<br>short, obvious or ineffective (e.g., "<br>My topic is). Conclusion: too short,<br>obvious or ineffective.<br>Transitions are infrequent,<br>ineffective or repetitive. Placement                                              | Organizational structure is unclea<br>and difficult to follow, or too shor<br>to demonstrate organization.<br>Paragraph breaks are missing.<br>Introduction: missing or<br>underdeveloped. Conclusion:<br>missing or underdeveloped.        |
| Satisfying sense of resolution or clo<br>Smooth, effective transitions among<br>elements (sentences, paragraphs, id                                     | Word Choice 2       | 20% Empl<br>which<br>and t<br>Accu<br>choic<br>vivid<br>seem         | loys a broad range of words,<br>th have been carefully chosen<br>thoughtfully placed for impact.<br>urate, specific words; word<br>ces energize the writing. Fresh,<br>lexpression; slang, if used,<br>ms purposeful and is effective. | Employs a variety of words that<br>are functional and appropriate to<br>audience and purpose. Expression<br>that is accurate and effective. Words<br>and phrases are natural. Descriptive,<br>figurative, or technical language, if<br>used, is appropriate and effective. | Does not employ a variety of words,<br>producing a "generic" paper filled<br>with familiar words and phrases.<br>Language lacks precision and<br>variety, or is inappropriate to<br>audience and purpose. Expression is<br>ordinary or general; slana, if used, is | Language is repetitive and/or<br>misused, taking away from the<br>meaning and impact. General, va<br>words. Extremely limited range o<br>words. Words do not fit the text:<br>imprecise, inadequate, or wrong.<br>Text is too short to show |